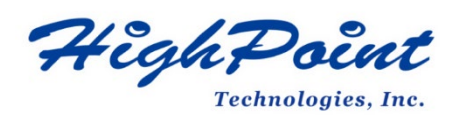

# Using HighPoint NVMe RAID AICs with the HPE ProLiant DL380 Gen10 server

# V1.00-Jan 10,2024

Copyright 2024 HighPoint Technologies, Inc. All rights reserved

| Table of Contents                                                            |             |
|------------------------------------------------------------------------------|-------------|
| 1. HPE ProLiant DL380 Gen10 server introduction                              | 3           |
| 1.1 Chassis                                                                  | 3           |
| 1.2 Chipset                                                                  | 3           |
| 1.3 Processor Types                                                          | 3           |
| 1.4 Memory                                                                   | 3           |
| 1.5 Riser slots                                                              | 4           |
| 1.6 GPU                                                                      | 4           |
| 1.7 Other PCIe devices                                                       | 5           |
| 2. HighPoint NVMe RAID AIC compatibility in HPE ProLiant DL380 Gen10 server. | 6           |
| 3. Installing HighPoint NVMe RAID AIC into HPE ProLiant DL380 Gen10 server   | 7           |
| 3.1 Install hardware                                                         | 7           |
| 3.1.1 Recommended tools                                                      | 7           |
| 3.1.2 Installing hardware                                                    | 7           |
| 3.2 System BIOS Setting                                                      | 10          |
| 3.2.1 Disable Secure Boot                                                    | 11          |
| 3.2.2 Boot mode to UEFI                                                      | 11          |
| 3.3 Install software                                                         | 12          |
| 3.3.1 Installing HighPoint NVMe RAID AICs into the HPE ProLiant E            | )L380 Gen10 |
| server (Data RAID configurations)                                            | 12          |
| 3.3.1.1 Installing the Windows Driver & Management Software                  | 12          |
| 3.3.1.2 Installing the Linux Driver & Management Software                    | 12          |
| 3.3.2 Installing HighPoint NVMe RAID AICs into the HPE ProLiant E            | )L380 Gen10 |
| server (Boot RAID configurations)                                            | 12          |
| 3.3.2.1 Installing a Windows OS to a bootable RAID configuration             | 12          |
| 3.3.2.2 Installing Linux to a bootable RAID configuration                    | 12          |
| 4. Benchmarking HighPoint NVMe RAID AICs                                     | 14          |
| 4.1 Performance Testing                                                      | 14          |
| 4.1.1 Recommended Hardware Configuration                                     | 14          |
| 4.1.2 Test tool                                                              | 15          |
| 4.1.3 Gen3 HighPoint NVMe RAID AIC test results                              | 19          |
| 4.1.4 Gen4 HighPoint NVMe RAID AIC test results                              | 21          |
| 5. Uninstalling a HighPoint NVMe RAID AIC from the HPE ProLiant DL380 Gen10  | server22    |
| 5.1 Uninstall hardware                                                       | 22          |
| 5.1.1 Recommended tools                                                      | 22          |
| 5.1.2 Uninstalling hardware                                                  | 22          |
| 5.2 Uninstalling the HighPoint Software                                      | 25          |
| 5.2.1 Uninstall the HighPoint NVMe RAID AIC for Windows                      | 25          |
| 5.2.1.1 Uninstall the driver                                                 | 25          |
| 5.2.1.2 Uninstall the RAID Management Software                               | 26          |
| 5.2.2 Uninstall the HighPoint NVMe RAID AIC for Linux                        | 27          |
| 5.2.2.1 Uninstall Driver                                                     | 27          |
| 5.2.2.2 Uninstall the RAID Management Software                               | 27          |

## 1. HPE ProLiant DL380 Gen10 server introduction

This document provides guidelines and procedures for installing HighPoint NVMe AICs into the HPE ProLiant DL380 Gen10 server platform. The guide examines the performance capabilities of each PCIe slot and provides recommended hardware configurations that can be used to optimize NVMe storage configurations for maximum throughput and capacity.

## 1.1 Chassis

HPE ProLiant DL380 Gen10 server chassis: 2U

## 1.2 Chipset

HPE ProLiant DL380 Gen10 server Chipset: Intel C621

## **1.3 Processor Types**

HPE ProLiant DL380 Gen10 server processor types: Intel® Xeon® Scalable 8100/8200 series Intel® Xeon® Scalable 6100/6200 series Intel® Xeon® Scalable 5100/5200 series Intel® Xeon® Scalable 4100/4200 series Intel® Xeon® Scalable 3100/3200 series

## 1.4 Memory

Memory type: HPE DDR4 Smart Memory DIMM Slots Available: 24 12 DIMM slots per pr ocessor.6 channels per processor, 2 DIMMs per channel Maximum capacity (LRDIMM): 3.0 TB 24 x 128 GB LRDIMM 2933 MT/s Maximum capacity (RDIMM): 1.54 TB 24 x 64 GB RDIMM 2933 MT/s Maximum capacity (Intel Optane Persistent Memory for HPE): 6.0 TB 12 x 512 GB Memory Modules 2666 MT/s Maximum capacity (HPE NVDIMMs): 192 GB 12 x 16 GB NVDIMM 2666 MT/s

# 1.5 Riser slots

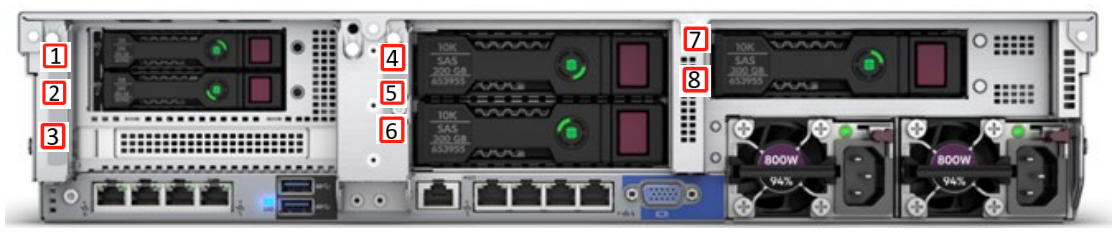

This picture is from the HPE ProLiant DL380 Gen10 server back panel; the numbers on the picture represent the slot locations.

HPE ProLiant DL380 Gen10 server Riser slots list:

| Slot | CPU | Riser           | Height      | Length      | Width        | Technology | Slot width |
|------|-----|-----------------|-------------|-------------|--------------|------------|------------|
| 1    | 1   | Primary Riser   | Full Height | Full Length | Single Width | PCIe3.0    | X8         |
| 2    | 1   | Primary Riser   | Full Height | Full Length | Single Width | PCIe3.0    | X16        |
| 3    | 1   | Primary Riser   | Full Height | Half Length | Single Width | PCIe3.0    | X8         |
| 4    | 2   | Secondary Riser | Full Height | Full Length | Single Width | PCIe3.0    | X8         |
| 5    | 2   | Secondary Riser | Full Height | Full Length | Single Width | PCIe3.0    | X16        |
| 6    | 2   | Secondary Riser | Full Height | Half Length | Single Width | PCIe3.0    | X8         |
| 7    | 2   | Tertiary Riser  | Full Height | Full Length | Single Width | PCIe3.0    | X8         |
| 8    | 2   | Tertiary Riser  | Full Height | Full Length | Single Width | PCIe3.0    | X8         |

## 1.6 GPU

HPE ProLiant DL380 Gen10 server support GPU list:

| GPU Type | Slot priority      |
|----------|--------------------|
| UMA      | N/A                |
| Discrete | Primary Riser Slot |

Notes:

Depending on the type of GPU installed into the HPE ProLiant DL380 Gen10 server platform, one or more PCIe slots may be unavailable for use with HighPoint NVMe AICs.

**Primary Riser Slot** is designated as the default slot for graphics card.

# **1.7 Other PCIe devices**

The HPE ProLiant DL380 Gen10 server is available with optional PCIe devices.

The following table provides a list of PCIe device accessories available for the HPE ProLiant DL380 Gen10 server platform and which expansion slot (or slots) they are typically associated with.

| PCIe devices type                             | Slot priority        |
|-----------------------------------------------|----------------------|
| HPE Smart Array E208i-a SR Gen10 Controller   | Tertiary Riser Slot  |
| HPE Smart Array E208i-p SR Gen10 Controller   | Tertiary Riser Slot  |
| HPE Smart Array E208e-p SR Gen10 Controller   | Tertiary Riser Slot  |
| Broadcom MegaRAID MR416i-a Controller for HPE | Primary Riser Slot,  |
|                                               | Secondary Riser Slot |
| Broadcom MegaRAID MR416i-p Controller for HPE | Primary Riser Slot,  |
|                                               | Secondary Riser Slot |
| Broadcom MegaRAID MR216i-a Controller for HPE | Primary Riser Slot,  |
|                                               | Secondary Riser Slot |
| Broadcom MegaRAID MR216i-p Controller for HPE | Primary Riser Slot,  |
|                                               | Secondary Riser Slot |
| HPE Smart Array P408i-a SR Gen10 Controller   | Tertiary Riser Slot  |
| HPE Smart Array P408i-p SR Gen10 Controller   | Tertiary Riser Slot  |
| HPE Smart Array P408e-p SR Gen10 Controller   | Tertiary Riser Slot  |
| HPE Smart Array P816i-a SR Gen10 Controller   | Primary Riser Slot,  |
|                                               | Secondary Riser Slot |

**Note:** HPE platforms are typically shipped with an array of pre-installed PCIe devices. Please note, one or more PCIe slots may be unavailable for use with HighPoint NVMe AICs.

## 2. HighPoint NVMe RAID AIC compatibility in HPE ProLiant

## DL380 Gen10 server

| HighPoint  | Slot1                 | Slot2                    | Slot3                   | Slot4                 | Slot5                    | Slot6                   | Slot7                 | Slot8                 |
|------------|-----------------------|--------------------------|-------------------------|-----------------------|--------------------------|-------------------------|-----------------------|-----------------------|
| NVMe RAID  | PCle                  | PCle                     | PCle                    | PCle                  | PCle                     | PCle                    | PCle                  | PCle                  |
| AICs       | x8                    | x16                      | x8                      | x8                    | x16                      | x8                      | x8                    | x8                    |
|            | Gen3                  | Gen3                     | Gen3                    | Gen3                  | Gen3                     | Gen3                    | Gen3                  | Gen3                  |
| Gen3 AICs  |                       |                          |                         |                       |                          |                         |                       |                       |
| SSD6202    | <b>√</b> <sup>1</sup> | <b>√</b> <sup>1,2</sup>  | <b>√</b> <sup>1,2</sup> | <b>√</b> <sup>1</sup> | <b>√</b> <sup>1,2</sup>  | <b>√</b> <sup>1,2</sup> | <b>√</b> <sup>1</sup> | <b>√</b> <sup>1</sup> |
| SSD6202A   | <b>√</b> <sup>1</sup> | <b>√</b> <sup>1,2</sup>  | <b>√</b> <sup>1,2</sup> | <b>√</b> <sup>1</sup> | <b>√</b> <sup>1,2</sup>  | <b>√</b> <sup>1,2</sup> | <b>√</b> <sup>1</sup> | <b>√</b> <sup>1</sup> |
| SSD6204A   | <b>√</b> <sup>1</sup> | <b>√</b> <sup>1,2</sup>  | <b>√</b> <sup>1,2</sup> | <b>√</b> <sup>1</sup> | <b>√</b> <sup>1,2</sup>  | <b>√</b> <sup>1,2</sup> | <b>√</b> <sup>1</sup> | <b>√</b> <sup>1</sup> |
| SSD7101A-1 | X                     | <b>√</b> <sup>1</sup>    | X                       | X                     | <b>√</b> <sup>1</sup>    | X                       | X                     | X                     |
| SSD7104    | X                     | <b>√</b> <sup>1</sup>    | X                       | X                     | <b>√</b> <sup>1</sup>    | X                       | X                     | X                     |
| SSD7105    | X                     | <b>√</b> <sup>1</sup>    | X                       | X                     | <b>√</b> <sup>1</sup>    | X                       | X                     | X                     |
| SSD7202    | <b>√</b> <sup>1</sup> | <b>√</b> <sup>1,2</sup>  | <b>√</b> <sup>1,2</sup> | <b>√</b> <sup>1</sup> | <b>√</b> <sup>1,2</sup>  | <b>√</b> <sup>1,2</sup> | <b>√</b> <sup>1</sup> | <b>√</b> <sup>1</sup> |
| SSD7204    | <b>√</b> <sup>1</sup> | <b>√</b> <sup>1,2</sup>  | <b>√</b> <sup>1,2</sup> | <b>√</b> <sup>1</sup> | <b>√</b> <sup>1,2</sup>  | <b>√</b> <sup>1,2</sup> | <b>√</b> <sup>1</sup> | <b>√</b> <sup>1</sup> |
| RocketAIC  | X                     | <b>√</b> <sup>1</sup>    | X                       | X                     | <b>√</b> <sup>1</sup>    | X                       | X                     | X                     |
| 7105HW     |                       |                          |                         |                       |                          |                         |                       |                       |
| Gen4 AICs  |                       |                          |                         |                       |                          |                         |                       |                       |
| SSD7502    | X                     | <b>√</b> <sup>1, 3</sup> | X                       | X                     | <b>√</b> <sup>1, 3</sup> | X                       | X                     | X                     |
| SSD7505    | X                     | <b>√</b> <sup>1, 3</sup> | X                       | X                     | <b>√</b> <sup>1, 3</sup> | X                       | X                     | X                     |
| RocketAIC  | X                     | <b>√</b> <sup>1, 3</sup> | X                       | X                     | <b>√</b> <sup>1, 3</sup> | X                       | X                     | X                     |
| 7502HW     |                       |                          |                         |                       |                          |                         |                       |                       |
| RocketAIC  | X                     | <b>√</b> <sup>1, 3</sup> | X                       | X                     | <b>√</b> <sup>1, 3</sup> | X                       | X                     | X                     |
| 7505HW     |                       |                          |                         |                       |                          |                         |                       |                       |

Notes:

 $v^1$  means that the HighPoint NVMe RAID AIC can be used normally in this slot if you do not have the GPU or other PCIe devices installed in this slot.

 $v^2$  means that the HighPoint NVMe RAID AIC can be used normally in this slot if you do not have the double-wide GPU installed in another slot on the riser card.  $v^3$  means that the HighPoint NVMe RAID Gen4 AIC using this slot will be limited to Gen3 speed.

*X* means that the HighPoint NVMe RAID AIC is not compatible with this slot.

# 3. Installing HighPoint NVMe RAID AIC into HPE ProLiant

## DL380 Gen10 server

## 3.1 Install hardware

## 3.1.1 Recommended tools

- a. Screwdriver (system cover requires a screwdriver to open)
- b. Wired ESD wrist strap (to prevent electrostatic accidents)

## 3.1.2 Installing hardware

- a. Use a wired ESD wrist strap that is properly grounded.
- b. Shut down the system.
- c. Disconnect each power cord from the system.
- d. Unlock the locking latch, slide the panel to the rear of the chassis, and remove the panel.

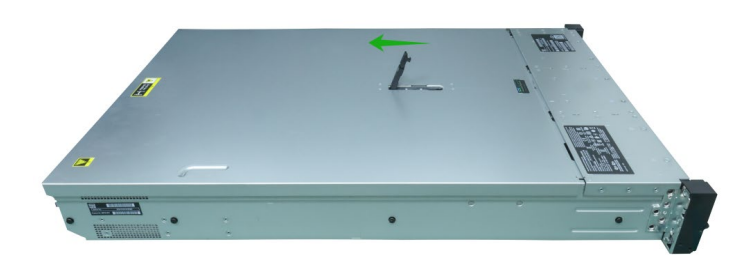

e. Lift the riser module lock upward.

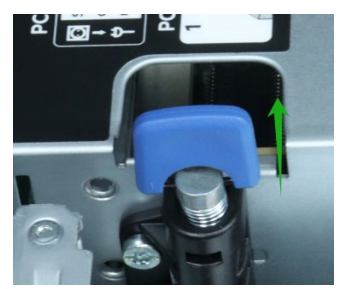

f. Rotate the riser module lock 180 degrees counterclockwise.

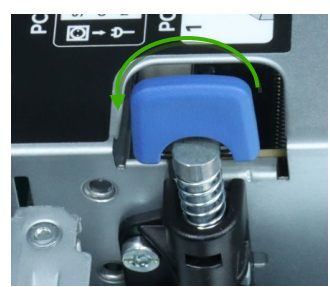

- g. Remove the riser module from the system.
- h. On the side of the riser module, lift up on the riser module lock.

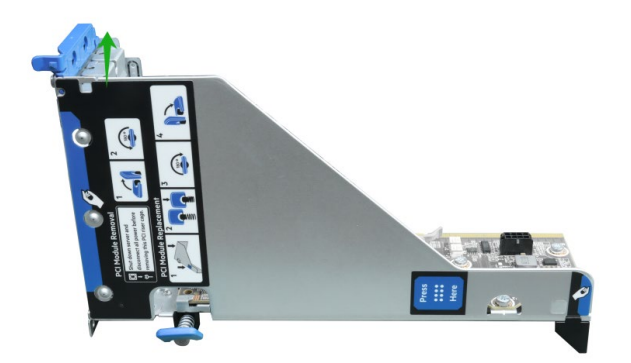

i. Remove the PCI blank.

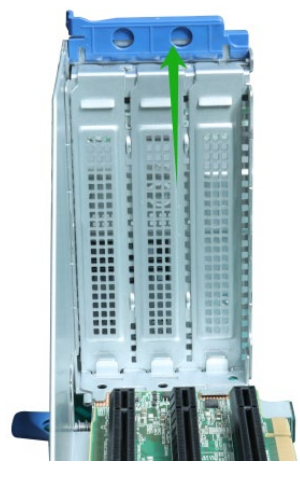

j. Holding the edge of the HighPoint NVMe RAID AIC, align the HighPoint NVMe RAID AIC connector with the riser module slot and insert it downward.

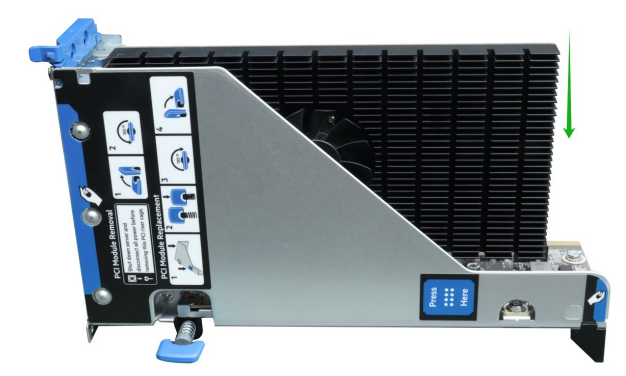

k. Press the riser module latch to secure the HighPoint NVMe RAID AIC bracket.

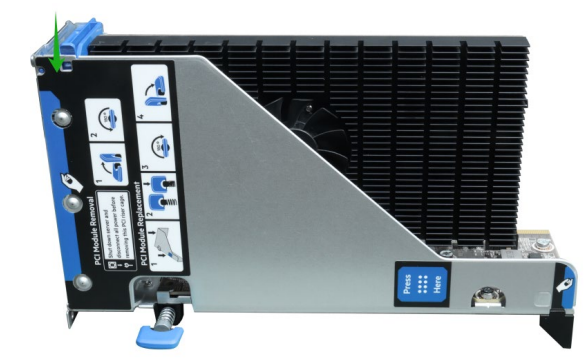

I. Install the riser module into the system connector.

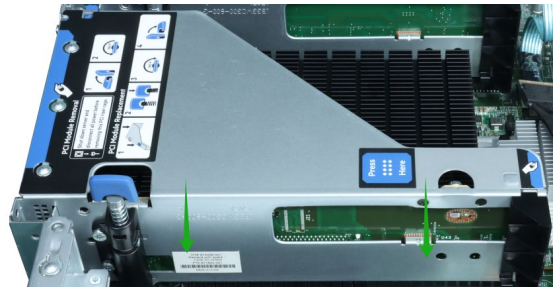

m. Rotate the riser module lock 180 degrees clockwise.

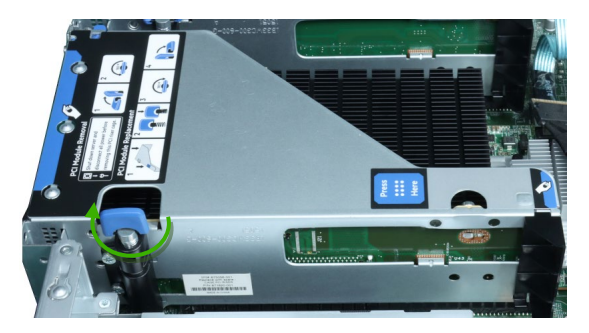

n. Press down on the riser module lock.

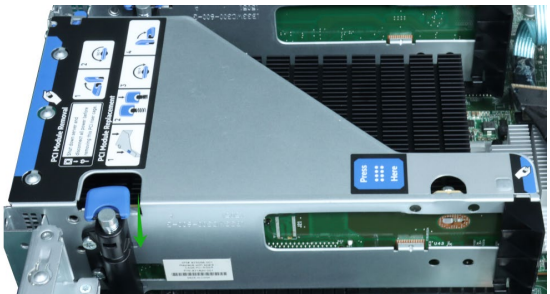

o. Align the panel with the system board and then push down on the system panel latch.

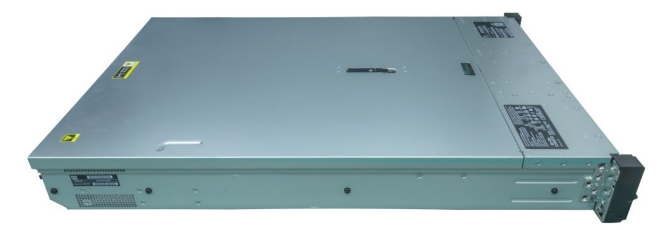

## **3.2 System BIOS Setting**

The following is a list of HPE ProLiant DL380 Gen10 server system BIOS settings required for each NVMe RAID AIC.

Please refer to the following sections for system BIOS settings setup procedures.

3.2.1 Disable Secure Boot

3.2.2 Boot mode to UEFI

| HighPoint NVMe   | System BIOS Settings (Bo | oot RAID configurations) |
|------------------|--------------------------|--------------------------|
| RAID AICs        | Secure Boot              | Boot mode                |
| SSD6202          | V                        | V                        |
| SSD6202A         | V                        | V                        |
| SSD6204A         | V                        | V                        |
| SSD7105          | V                        | V                        |
| SSD7202          | V                        | V                        |
| SSD7502          | V                        | V                        |
| SSD7505          | V                        | V                        |
| RocketAIC 7105HW | V                        | V                        |
| RocketAIC 7502HW | V                        | V                        |
| RocketAIC 7505HW | V                        | V                        |

| HighPoint NVMe   | System BIOS Settings (Data RAID configurations) |
|------------------|-------------------------------------------------|
| RAID AICs        | Secure Boot                                     |
| SSD6202          | $\checkmark$                                    |
| SSD6202A         | V                                               |
| SSD6204A         | $\checkmark$                                    |
| SSD7101A-1       | v <sup>1</sup>                                  |
| SSD7104          | v <sup>1</sup>                                  |
| SSD7105          | v <sup>1</sup>                                  |
| SSD7202          | v <sup>1</sup>                                  |
| SSD7204          | v <sup>1</sup>                                  |
| SSD7502          | v <sup>1</sup>                                  |
| SSD7505          | v <sup>1</sup>                                  |
| RocketAIC 7105HW | V <sup>1</sup>                                  |
| RocketAIC 7502HW | V <sup>1</sup>                                  |
| RocketAIC 7505HW | V <sup>1</sup>                                  |

Notes:

✓ means that the HighPoint NVMe RAID AIC supports this BIOS setting.  $✓^1$  means that the HighPoint NVMe RAID AIC supports this BIOS setting if you are not using the Linux.

### 3.2.1 Disable Secure Boot

**Note:** If you are using the SSD7000/7500 series NVMe RAID AICs or RocketAIC series NVMe Drives in Linux, Secure Boot must be disabled. If you are using the SSD6200 series NVMe RAID AICs, Secure Boot can be enabled.

- a. Power up the system.
- b. Press F9 to enter BIOS.
- c. Find System Utilities→ System Configurations→ BIOS/Platform Configuration (RBSU)→ Server Security→ Secure Boot Settings→ Attempt Secure Boot, select Disabled.

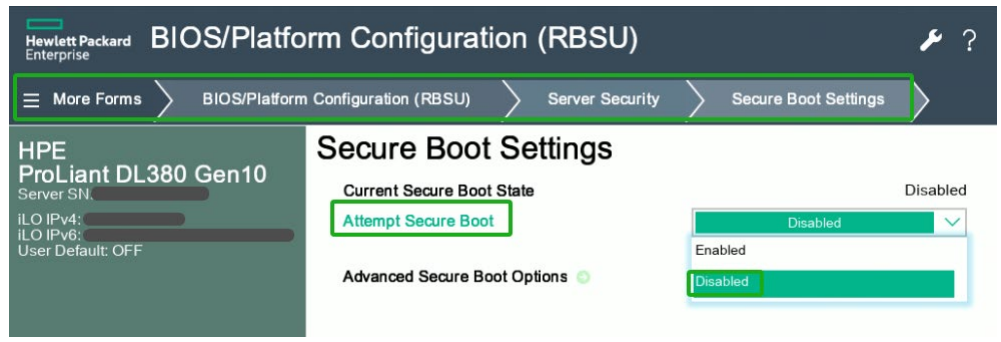

d. Save the configuration and reboot the system.

#### 3.2.2 Boot mode to UEFI

- a. Power up the system.
- b. Press F9 to enter BIOS.
- c. Find System Utilities→ System Configurations→ BIOS/Platform Configuration (RBSU)→ Boot Options→ Boot Mode, select UEFI Mode.

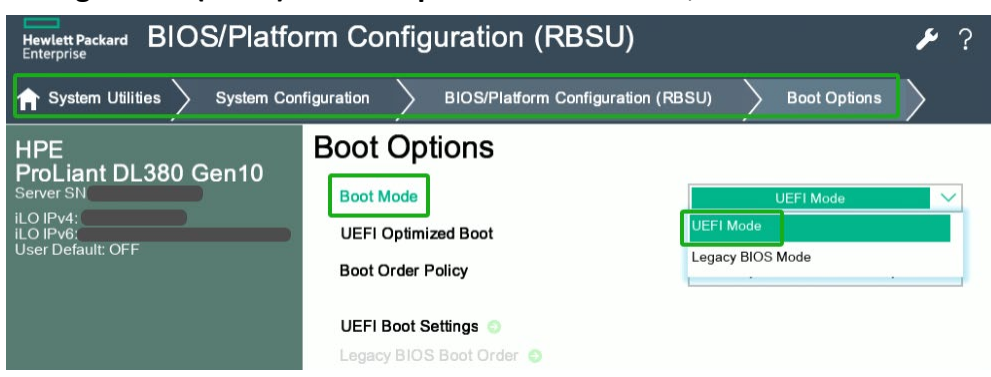

d. Save the configuration and reboot the system.

# 3.3 Install software

## 3.3.1 Installing HighPoint NVMe RAID AICs into the HPE ProLiant DL380

## **Gen10 server (Data RAID configurations)**

The following section discusses HighPoint NVMe RAID AIC driver installation for a non-bootable NVMe configuration.

#### 3.3.1.1 Installing the Windows Driver & Management Software

Please refer to the <u>Data RAID Installation Guide (Windows)</u> to install the Windows Device Driver and Management Software.

#### 3.3.1.2 Installing the Linux Driver & Management Software

Please refer to the <u>Data RAID Installation Guide (Linux)</u> to install the Linux Device Driver and Management Software.

## 3.3.2 Installing HighPoint NVMe RAID AICs into the HPE ProLiant DL380

## Gen10 server (Boot RAID configurations)

The following section discusses HighPoint NVMe RAID AIC driver installation for a bootable NVMe configuration.

#### 3.3.2.1 Installing a Windows OS to a bootable RAID configuration

Windows BootRAID: Please refer to <u>HighPoint Windows Boot RAID Windows Installation Guide</u>

#### 3.3.2.2 Installing Linux to a bootable RAID configuration

Debian BootRAID: Please refer to <u>Linux Debian On HighPoint NVMe RAID Controller Installation</u> <u>Guide</u>.

#### RHEL BootRAID:

Please refer to <u>Linux RHEL On HighPoint NVMe RAID Controller Installation</u> <u>Guide</u>.

Ubuntu BootRAID:

Please refer to <u>Linux Ubuntu On HighPoint NVMe RAID Controller Installation</u> <u>Guide</u>.

Rocky Linux BootRAID:

Please refer to <u>Linux Rocky Linux On HighPoint NVMe RAID Controller Installation</u> <u>Guide</u>

## 4. Benchmarking HighPoint NVMe RAID AICs

# 4.1 Performance Testing

## 4.1.1 Recommended Hardware Configuration

 HPE ProLiant DL380 Gen10 server: CPU: Intel(R) Xeon(R) Silver 4110 CPU @ 2.10GHz Memory: 32 GB PCIe Slot: SLOT1/4J107; SLOT3/6J08; J135 SLOT2/5

#### • HighPoint NVMe RAID AICs:

| Gen3 HighPoint NVMe RAID AICs   | SSD6202    |
|---------------------------------|------------|
|                                 | SSD6202A   |
|                                 | SSD6204A   |
|                                 | SSD7101A-1 |
|                                 | SSD7104    |
|                                 | SSD7105    |
|                                 | SSD7202    |
|                                 | SSD7204    |
| Cond High Doint NIVMO PAID ALCO | SSD7502    |
| Gen4 nigheolint NVIME RAID AICS | SSD7505    |

#### • Disk:

Samsung 980 Pro 2TB Note: Samsung 980 Pro 2TB Disk spec.

| Performance | Sequential Read<br>Up to 7,000 MB/s * Performance may vary based on<br>system hardware & configuration             | Sequential Write<br>Up to 5,100 MB/s * Performance may vary based on<br>system hardware & configuration             |
|-------------|----------------------------------------------------------------------------------------------------|----------------------------------------------------------------------------------------------------|
|             | Random Read (4KB, QD32)<br>Up to 1,000,000 IOPS * Performance may vary based on<br>system hardware & configuration | Random Write (4KB, QD32)<br>Up to 1,000,000 IOPS * Performance may vary based on<br>system hardware & configuration |
|             | Random Read (4KB, QD1)<br>Up to 22,000 IOPS * Performance may vary based on<br>system hardware & configuration     | Random Write (4KB, QD1)<br>Up to 60,000 IOPS * Performance may vary based on<br>system hardware & configuration     |

## 4.1.2 Test tool

Benchmark Tool: Iometer/ CrystalDiskMark

#### • lometer script setting:

The lometer script can be downloaded <u>here</u>.

**Note:** If you use the SSD6200 series NVMe RAID AICs, you will need to download another <u>iometer script</u>.

- The "**2m-seq-read.icf**" script tests the Sequential read performance of 2M large data blocks.
- The "**2m-seq-write.icf**" script tests the Sequential write performance of 2M large data blocks.
- The "**4k-rand-read.icf**" script tests the Random read performance of 4k small data blocks.
- The "**4k-rand-write.icf**" script tests the Random write performance of 4k small data blocks.
- a. Open lometer with administrator rights.
- b. The system has two CPUs, so you need to specify the CPU node for performance testing.
  - a) open Task Manager and find Dynamo.exe in Details.
  - b) Right-click and select **Set affinity** to specify the CPU node (the CPU corresponding to the SLOT inserted in the HighPoint NVMe RAID AICs).

| Processes Performance | App histo | ory Startup | U | End process tree   |    | L         |                 |
|-----------------------|-----------|-------------|---|--------------------|----|-----------|-----------------|
| Name                  | PID       | Status      | - | Provide feedback   |    | Memory (a | UAC virtualizat |
| E ApplicationFrameHo  | 10952     | Running     |   | Set priority       | >  | 5,528 K   | Disabled        |
| conhost.exe           | 2316      | Running     |   | Set offinity       |    | 6,152 K   | Not allowed     |
| conhost.exe           | 7968      | Running     |   | Securinity         |    | 3,480 K   | Not allowed     |
| CSrss.exe             | 1316      | Running     |   | Analyze wait chain |    | 1,228 K   | Not allowed     |
| 🗉 csrss.exe           | 1400      | Running     |   | UAC virtualization |    | 1,192 K   | Not allowed     |
| Ctfmon.exe            | 6412      | Running     |   | Create dump file   |    | 3,864 K   | Disabled        |
| 📧 dasHost.exe         | 8180      | Running     |   |                    |    | 4,268 K   | Not allowed     |
| dllhost.exe           | 9876      | Running     |   | Open file location |    | 996 K     | Enabled         |
| 📧 dllhost.exe         | 2652      | Running     |   | Search online      |    | 3,952 K   | Disabled        |
| 🗉 dwm.exe             | 1928      | Running     |   | Properties         |    | 43,052 K  | Disabled        |
| Dynamo.exe            | 10200     | Running     |   | Go to service(s)   |    | 16,420 K  | Not allowed     |
| explorer.exe          | 5308      | Running     |   | 1651 00            |    | 56,312 K  | Disabled        |
| fontdrvhost.exe       | 1720      | Running     |   | UMFD-0             | 00 | 976 K     | Disabled        |
| O lOmeter.exe         | 2456      | Running     |   | test               | 00 | 7,552 K   | Not allowed     |

c. Click the folder icon to open the script, then select the script to be configured.

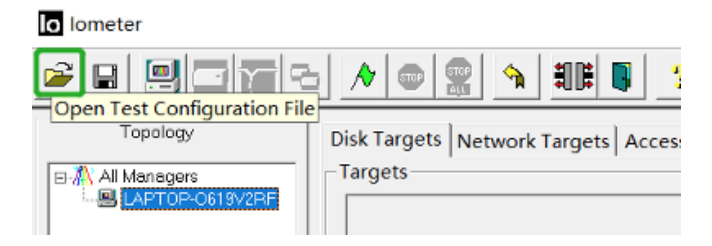

d. Select 2M-seq-read.

\_

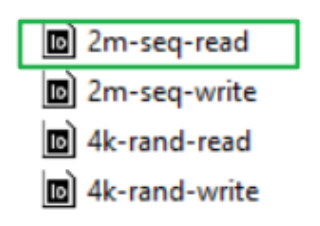

e. The **Disk Targets** page will change, the **Target** should be the test disk (the RAID array). The **Maximum Disk Size** should be set to **16777216** Sectors.

| Image: Image: | o lometer                                                                                                    |                                                                                                    | -   | × |
|----------------------------------------------------------------------------------------------------|----------------------------------------------------------------------------------------------------|----------------------------------------------------------------------------------------------------|-----|---|
| Topology       Disk Targets       Network Targets       Access Specifications       Results Display       Test Setup         Image: Stripper Vicket 1       Worket 1       Volkme (3 te 8a89-36c3-4247-a&<br>Volket 1)       Maximum Disk Size         Image: Volkme (3 te 8a89-36c3-4247-a&<br>Volket 1)       Image: Volkme (3 te 8a89-36c3-4247-a&<br>Volket 1)       Maximum Disk Size         Image: Volkme (3 te 8a89-36c3-4247-a&<br>Volket 1)       Image: Volkme (3 te 8a89-36c3-4247-a&<br>Volket 1)       Stating Disk Sector         Image: Volkme (3 te 8a89-36c3-4247-a&<br>Volket 1)       Image: Volkme (3 te 8a89-36c3-4247-a&<br>Volket 1)       Stating Disk Sector         Image: Volket 1       Volket 1       Volket 1)       Image: Volket 1)         Volket 1       Volket 1)       Image: Volket 1)       Image: Volket 1)         Volket 1       Volket 1)       Image: Volket 1)       Image: Volket 1)         Volket 1       Volket 1)       Image: Volket 1)       Image: Volket 1)         Volket 1)       Volket 1)       Image: Volket 1)       Image: Volket 1)         Volket 1)       Volket 1)       Image: Volket 1)       Image: Volket 1)         Volket 1)       Volket 1)       Image: Volket 1)       Image: Volket 1)         Volket 1)       Volket 1)       Image: Volket 1)       Image: Volket 1)         Volket 1)       Image: Volket 1)                                                                                                    | 🗲 🖪 📃 🗖                                                                                                    | 7 🔁 🕕 📾 👷 🔦 和単単 💈 📍                                                                                                    |     |   |
| Repeating bytes -                                                                                                    | Copology<br>DESKT0P-IVKLHI<br>Worker 1<br>Worker 1<br>Worker 1<br>Worker 1<br>Worker 1<br>Worker 1<br>Worker 1 | Disk Targets       Network Targets       Access Specifications       Results Display       Test Setup         Targets       Maximum Disk Size       Information Street       Information Street       Information Street         Volume(37e)Ccfafa77.49c-80d7       Starting Disk Sector       Starting Disk Sector       Information Street         # of Outstanding I/Os       Image to perform the sector       Image to perform the sector       Image to perform the sector         Use Rived Seed       Image to perform the sector       Image to perform the sector       Image to perform the sector         Virtle IO Data Pattern       Repeating bytes       Image to perform the sector       Image to perform the sector | ion |   |

f. After confirming the settings, click the green mark to start the performance test.

| olometer                              |                                                                              |         |
|---------------------------------------|------------------------------------------------------------------------------|---------|
|                                       |                                                                              |         |
| Topology                              | Dis Targets Network Targets Access Specifications Results Display Test Setup |         |
| BM All Managers<br>BB LAPTOP-0619V2RF | Drag managers and workers<br>from the Topology window                        | te Freq |

g. Result Display will be automatically configured as Start of Test.

| e e 🖳 🗖 🔁 🕞      | / • 👷 🐴 ## 🛯 📍                                                                               |                                    |                                                   |                             |
|------------------|----------------------------------------------------------------------------------------------|------------------------------------|---------------------------------------------------|-----------------------------|
| Topology         | Disk Targets Network Targets Access                                                          | Specifications Results Di          | isplay Test Setup                                 |                             |
| B-M All Managers | Drag managers and workers<br>from the Topology window<br>to the progress bar of your choice. | Record last update results to file | Results Since U<br>Start of Test<br>C Last Update | pdate Frequency (seconds) — |
|                  | Display                                                                                      | All \$4                            | 0.00                                              | 0                           |
|                  | Total I/Os per Second                                                                        | All Managers                       | 0.00                                              | >                           |
|                  |                                                                                              | All Managers                       | 0.00 MBPS (0.00 MiBPS                             | 5) 0                        |
|                  | Total MBs per Second (Decimal)                                                               |                                    |                                                   | >                           |
|                  |                                                                                              | All Managers                       | 0.0000                                            | 0                           |
|                  | Average I/O Response Time (ms)                                                               |                                    |                                                   | >                           |
|                  | Maximum I/O Response Time (ms)                                                               | All Managers                       | 0.0000                                            | 0                           |
|                  |                                                                                              |                                    |                                                   |                             |
|                  |                                                                                              | All Managers                       | 0.00 %                                            | 0 %                         |

• CrystalDiskMark script setting:

| 📇 CrystalDis  | Settings             |                   |                     | ×       |
|---------------|----------------------|-------------------|---------------------|---------|
| File Settings | Туре                 | Block Size        | Queues              | Threads |
| All           | Profile: Default     |                   |                     |         |
|               | SEQ ~                | 2MiB ~            | 16 ~                | 2 ~     |
| SEQ2M         | SEQ ~                | 2MiB ~            | 16 ~                | 5 ~     |
| Q16T2         | RND ~                | 4KiB ~            | 32 ~                | 16 ~    |
| SEQ2M         | RND ~                | 4KiB ~            | 8 ~                 | 8 ~     |
| Q16T5         | Profile: Peak Perfor | mance             |                     |         |
| RND4K         | SEQ ~                | 1MiB ~            | 8 ~                 | 1 ~     |
| Q32T16        | RND ~                | 4KiB $\checkmark$ | 32 ~                | 16 ~    |
| RND4K         | Profile:Demo         |                   |                     |         |
| Q8T8          | SEQ ~                | 1MiB ~            | 8 ~                 | 1 ~     |
|               | Measure Time (sec    | )                 | Interval Time (sec) | )       |
|               | 5                    | ~                 | 1                   | $\sim$  |
|               | Default              | NVMe SSD          |                     | ОК      |

- a. Open CrystalDiskMark with administrator rights.
- b. Click Settings.

| CrystalD | Settings               |     |            |   |        |   |         | × |
|----------|------------------------|-----|------------|---|--------|---|---------|---|
| All      | Type<br>Profile: Defai | ult | Block Size |   | Queues |   | Threads |   |
| All      | SEQ                    | ~   | 2MiB       | ~ | 16     | ~ | 2       | ~ |
| SEQ2M    | SEQ                    | ~   | 2MiB       | ~ | 16     | ~ | 5       | ~ |
| Q16T2    | RND                    | ~   | 4KiB       | ~ | 32     | ~ | 16      | ~ |
| SEQ2M    | RND                    | ~   | 4KiB       | ~ | 8      | ~ | 8       | ~ |

*Note1: Please refer to the following Screenshot for recommended settings.* 

| 🚪 CrystalDis  | sk Settings        |            |        |              |         |         | ×      |
|---------------|--------------------|------------|--------|--------------|---------|---------|--------|
| File Settings | Туре               | Block Size |        | Queues       |         | Threads | ;      |
|               | Profile: Default   |            |        |              |         |         |        |
| AII           | SEQ                | 2MiB       | $\sim$ | 64           | $\sim$  | 2       | $\sim$ |
| SE02M         | SEQ V              | 2MiB       | $\sim$ | 64           | $\sim$  | 5       | $\sim$ |
| Q64T2         | RND                | ∠ 4KiB     | $\sim$ | 32           | $\sim$  | 16      | ~      |
| 650314        | RND                | ∠ 4KiB     | $\sim$ | 8            | $\sim$  | 8       | ~      |
| O64T5         | Profile: Peak Perf | formance   |        |              |         |         |        |
| 40115         | SEQ                | 1MiB       | $\sim$ | 8            | $\sim$  | 1       | ~      |
| RND4K         | RND                | 4KiB       | $\sim$ | 32           | $\sim$  | 16      | ~      |
| Q32110        | Profile:Demo       |            |        |              |         |         |        |
| RND4K         | SEQ.               | / 1MiB     | $\sim$ | 8            | $\sim$  | 1       | $\sim$ |
| Q8T8          | Measure Time (se   | ec)        |        | Interval Tim | e (sec) |         |        |
|               | 5                  |            | $\sim$ | 1            |         |         | ~      |
|               | Default            | NVMe SS    | D      |              |         |         | ОК     |

**Note2:** The above recommended setting will meet the needs of most NVMe RAID AICs and achieve optimal performance in testing. In testing, you can also choose to adjust the settings in the script yourself for optimal performance.

c. Test Size: set to 8GiB; Test Drive: set to the RAID Volume.

| File Settings | File Settings Profile Theme Help Language |                 |             |        |  |  |  |
|---------------|-------------------------------------------|-----------------|-------------|--------|--|--|--|
| All           | 5 ~                                       | 8GiB ~ D: 0% (0 | /1863GiB) ~ | MB/s ~ |  |  |  |
|               |                                           | Read [MB/s]     | Write [MB   | /s]    |  |  |  |
| SEQ2M         |                                           | 0.00            |             | 0 00   |  |  |  |
| Q16T1         |                                           | 0.00            |             | 0.00   |  |  |  |

d. After confirming the settings, click **ALL** to start the performance test.

| File Setting | s Profile Theme Help Language |                  |
|--------------|-------------------------------|------------------|
| All          | 5 ~ 8GiB ~ D: 0% (0/1         | 863GiB) ~ MB/s ~ |
|              | Read [MB/s]                   | Write [MB/s]     |
| SEQ2M        | 0.00                          | 0.00             |
| Q16T1        | 0.00                          | 0.00             |

# 4.1.3 Gen3 HighPoint NVMe RAID AIC test results

| Iometer          |               |         |         |         |         |
|------------------|---------------|---------|---------|---------|---------|
| (script setting) | Gen3 RAID AIC | Legacy  | RAIDO   | RAID1   | RAID10  |
| 2m-Seq-Read      | SSD6202       | 3,479   | 6,886   | 6,896   | /       |
| (MiB/s)          | SSD6202A      | 3,449   | 6,806   | 6,855   | /       |
|                  | SSD6204A      | 1,637   | 6,926   | 3,499   | /       |
|                  | SSD7101A-1    | 3,571   | 12,984  | 6,965   | 12,924  |
|                  | SSD7104       | 3,565   | 12,919  | 6,955   | 12,937  |
|                  | SSD7105       | 3,569   | 13,037  | 6,942   | 12,896  |
|                  | SSD7202       | 3,571   | 6,993   | 6,904   | /       |
|                  | SSD7204       | 3,509   | 7,074   | 6,919   | 7,096   |
|                  | SSD6202       | 3,448   | 6,062   | 3,056   | /       |
|                  | SSD6202A      | 3,446   | 5,993   | 3,047   | /       |
|                  | SSD6204A      | 1,711   | 6,157   | 1,652   | /       |
| 2m-Seq-Write     | SSD7101A-1    | 3,509   | 13,328  | 3,502   | 6,769   |
| (MiB/s)          | SSD7104       | 3,414   | 13,530  | 3,511   | 6,781   |
|                  | SSD7105       | 3,502   | 12,992  | 3,543   | 6,750   |
|                  | SSD7202       | 3,509   | 6,764   | 3,371   | /       |
|                  | SSD7204       | 3,507   | 6,842   | 3,370   | 3,416   |
|                  | SSD6202       | 679,059 | 722,841 | 687,640 | /       |
|                  | SSD6202A      | 693,281 | 705,020 | 710,164 | /       |
|                  | SSD6204A      | 383,534 | 720,413 | 704,378 | /       |
| 4k-Rand-Read     | SSD7101A-1    | 640,104 | 119,174 | 127,646 | 114,522 |
| (IOPS)           | SSD7104       | 646,670 | 119,765 | 129,155 | 109,848 |
|                  | SSD7105       | 559,895 | 119,742 | 124,703 | 590,200 |
|                  | SSD7202       | 658,058 | 128,803 | 130,940 | /       |
|                  | SSD7204       | 666,398 | 121,860 | 124,688 | 109,612 |
|                  | SSD6202       | 540,060 | 522,260 | 562,764 | /       |
|                  | SSD6202A      | 538,516 | 519,956 | 525,486 | /       |
|                  | SSD6204A      | 402,928 | 528,086 | 302,896 | /       |
| 4k-Rand-Write    | SSD7101A-1    | 522,292 | 114,059 | 74,160  | 72,660  |
| (IOPS)           | SSD7104       | 518,743 | 115,271 | 72,689  | 72,884  |
|                  | SSD7105       | 455,906 | 115,190 | 75,061  | 73,510  |
|                  | SSD7202       | 526,532 | 114,153 | 73,544  | /       |
|                  | SSD7204       | 521,313 | 115,612 | 72,687  | 72,777  |

|                  | ISRIVIALK     |                                                                                                    |                                                                                                    |                                                                                                    |
|------------------|---------------|----------------------------------------------------------------------------------------------------|----------------------------------------------------------------------------------------------------|----------------------------------------------------------------------------------------------------|
| (script setting) | Gen3 RAID AIC | RAIDO                                                                                                    | RAID1                                                                                                    | RAID10                                                                                                    |
| 2m-Seq (MB/s)    | SSD6202       | The long holds them into use use part of the long of the long holds of the long holds of the long                                                                                                    | Time         Time         Time <th< td=""><td>/</td></th<>                                                                                                    | /                                                                                                    |
|                  | SSD6202A      | No.         Solution         Solution <thsolution< th="">         Solution         S</thsolution<>                                                                                                    | No.         Sense your         Non.         Non.                                                                                                    | /                                                                                                    |
|                  | SSD6204A      | No.         Secure         Auto         Description         Main         Main                                                                                                    | No.         Secure year         No.         No. <th< td=""><td></td></th<>                                                                                                    |                                                                                                    |
|                  | SSD7101A-1    | Ties Series         Fund         Series         Fund         Series         Series                                                                                                    | No.         Tester         House Service         Service Service           All         -         0.56         -         0.56         0.56         0.56         0.56         0.56         0.56         0.56         0.56         0.56         0.56         0.56         0.56         0.56         0.56         0.56         0.56         0.56         0.56         0.56         0.56         0.56         0.56         0.56         0.56         0.56         0.56         0.56         0.56         0.56         0.56         0.56         0.56         0.56         0.56         0.56         0.56         0.56         0.56         0.56         0.56         0.56         0.56         0.56         0.56         0.56         0.56         0.56         0.56         0.56         0.56         0.56         0.56         0.56         0.56         0.56         0.56         0.56         0.56         0.56         0.56         0.56         0.56         0.56         0.56         0.56         0.56         0.56         0.56         0.56         0.56         0.56         0.56         0.56         0.56         0.56         0.56         0.56         0.56         0.56         0.56         0.56         0.56         0.56                                                                                                    | Time         Time         Time <t< th=""></t<>                                                                                                    |
|                  | SSD7104       | Test         Test         Test <th< th=""><th>No         Sense Veter         No         No</th><th>The time the inter support           Num         0 % 0.072/cdll         Min.s.           Nad         0 % 0.072/cdll         Min.s.           Nad         0 % 0.072/cdll         Min.s.           Nad         0 % 0.072/cdll         Min.s.           Nad         0 % 0.072/cdll         Min.s.           Nation         5680.94         6571.32           Nation         5879.94         6767.60           Te finite         7.0 % 0.072/cdll         0 0.05 ~           All         Sead (00%)         Vite (00%)         Min.s.           Note (00%)         Note (00%)         Note (00%)         Note (00%)           Note (011         12238.53         15876.71         Note (015)           Note (011         116819.82         71566.16         16</th></th<> | No         Sense Veter         No         No                                                                                                    | The time the inter support           Num         0 % 0.072/cdll         Min.s.           Nad         0 % 0.072/cdll         Min.s.           Nad         0 % 0.072/cdll         Min.s.           Nad         0 % 0.072/cdll         Min.s.           Nad         0 % 0.072/cdll         Min.s.           Nation         5680.94         6571.32           Nation         5879.94         6767.60           Te finite         7.0 % 0.072/cdll         0 0.05 ~           All         Sead (00%)         Vite (00%)         Min.s.           Note (00%)         Note (00%)         Note (00%)         Note (00%)           Note (011         12238.53         15876.71         Note (015)           Note (011         116819.82         71566.16         16                                                                                                    |
|                  | SSD7105       | The time into lange         The into lange         The into lange         The into lange           MI         5         6422.08         8851.63           MI         5672.01         13019.18           MI         5679.47         13464.90           Te ferge         Free free         0.000 ft/075508         0.000.5           MI         5679.47         13464.90         1000.5           Te ferge         Free free         0.000.5         0.000.5           MI         5         0.000.5         0.000.5           MI         11535.64         188986.68         0.000.5           MI         125702.39         126418.955         126418.955                                                                                                    | The temps Public Name Into Legarget<br>All 5 - (200 Mon 100 Mon 100 Mon | The time interrupt         The interrupt         Th |
|                  | SSD7202       | No.         Tops         Tops <thtops< th="">         Tops         Tops         T</thtops<>                                                                                                    | Time there the upper         Time the upper           Note that the upper         Note that the upper           Note that the upper         Note that the upper           Note that that the upper         Note that the upper </th <th>1</th>                                                                                                    | 1                                                                                                    |
|                  | SSD7204       | The time inter inter inter upgat         The inter inter upgat         The inter inter upgat         The inter inter upgat         The inter inter upgat         The inter inter upgat         The inter inter upgat         The inter upgat         The inter upgat                                                                                                    | Time times finite time time time times times finite times times times times times times finite times finite tim                          | The temps hulk them the unsage           All         Stade         Other Organization         Mits           All         Field         Other Organization         Mits           Maid         Field         Other Organization         Mits           Maid         Field         Mits         Mits           Maid         Field         Mits         Stade           Maid         Gradie         Other         Stade           Maid         Gradie         Other         Other           Maid         Field         Other         Other           Maid         Field         Other         Other           Maid         Field         Stade         Other           Maid         Field         Stade         Other           Maid         Field         Stade         Other           Maid         Field         Stade         Tobe           Maid         Table         Stade         Tobe           Maid         Table         Tobe         Tobe           Maid         Table         Tobe         Tobe           Maid         Table         Tobe         Tobe                                                                                                    |

### • CrystalDiskMark

 Image: Note: / means that this AIC does not support the creation of RAID10.

# 4.1.4 Gen4 HighPoint NVMe RAID AIC test results

| lometer          |               |         |         |         |         |  |
|------------------|---------------|---------|---------|---------|---------|--|
| (script setting) | Gen4 RAID AIC | Legacy  | RAIDO   | RAID1   | RAID10  |  |
| 2m-Seq-Read      | SSD7502       | 6,951   | 12,838  | 11,929  | /       |  |
| (MiB/s)          | SSD7505       | 6,360   | 13,022  | 12,271  | 13,063  |  |
| 2m-Seq-Write     | SSD7502       | 5,133   | 9,887   | 5,012   | /       |  |
| (MiB/s)          | SSD7505       | 4,958   | 11,402  | 5,050   | 6,783   |  |
| 4k-Rand-Read     | SSD7502       | 604,059 | 566,528 | 569,384 | /       |  |
| (IOPS)           | SSD7505       | 588,426 | 609,610 | 591,774 | 560,066 |  |
| 4k-Rand-Write    | SSD7502       | 474,697 | 461,856 | 407,626 | /       |  |
| (IOPS)           | SSD7505       | 459,203 | 465,262 | 416,295 | 405,158 |  |

#### • CrystalDiskMark

| (script setting) | Gen4 RAID AIC | RAIDO                                                                                                    | RAID1                                                                                                    | RAID10                                                                                                    |
|------------------|---------------|----------------------------------------------------------------------------------------------------|----------------------------------------------------------------------------------------------------|----------------------------------------------------------------------------------------------------|
| 2m-Seq (MB/s)    | SSD7502       | To:         Series prime         New New Lengage           All         5 - 0.63         0.06.0072668         Main           Main         Context         0.06.0072668         Main           Main         Context         0.06.0072668         Main           Main         Context         0.06.0072668         Main           Main         Context         0.06.0072668         Main           Main         Context         0.06.0072668         Main           Main         Context         0.06.0072668         Main           Main         Context         0.06.0072668         Main           Main         Context         Main         Main         Main           Main         Context         Main         Main         Main           Main         Context         Main         Main         Main           Main         Context         Main         Main         Main           Main         Context         Main         Main         Main           Main         Context         Main         Main         Main           Main         Main         Main         Main         Main           Main         Main         Main                                                                                                    | No         No         No         No         No           All         5 - 56.0         0.0         No         No         No           Ball         0.0         No         No         No         No         No           Ball         0.0         No         0.0         No         No                                                        | /                                                                                                    |
|                  | SSD7505       | The Series         Full         Series         Series <thseries< th="">         Series         <thseries<< td=""><td>File         Entry         Function         International properties         Marcine           6 - 1000         5 - 1000         10000         Write (MMr.)           Write (MMr.)         Write (MMr.)           Write (MMr.)         Write (MMr.)           Write (MMr.)         5767.18         49910.64           Write (MMr.)         5068.92         5068.92           Write (MMr.)         5 - 1000         5000.90           Write (MMr.)         5 - 1000         5000.90           Write (MMr.)         5 - 1000         5000.90           Write (MMr.)         5 - 1000         5000.90           Write (MMr.)         5 - 1000         500.90           Write (MMr.)         5 - 1000         500.90           Write (MMr.)         5 - 1000         500.90           Write (MMr.)         5 - 1000         500.90           Write (MMr.)         5 - 1000         500.90           Write (MMr.)         5 - 1000         500.90           Write (MMr.)         5 - 1000         500.90           Write (MMr.)         5 - 1000         500.90           Write (MMr.)         5 - 1000         500.90           Write (MMr.)         5 - 100000000000000000000000000000000000</td><td>The         Internation         Solution         Solution         Mail         Mail</td></thseries<<></thseries<> | File         Entry         Function         International properties         Marcine           6 - 1000         5 - 1000         10000         Write (MMr.)           Write (MMr.)         Write (MMr.)           Write (MMr.)         Write (MMr.)           Write (MMr.)         5767.18         49910.64           Write (MMr.)         5068.92         5068.92           Write (MMr.)         5 - 1000         5000.90           Write (MMr.)         5 - 1000         5000.90           Write (MMr.)         5 - 1000         5000.90           Write (MMr.)         5 - 1000         5000.90           Write (MMr.)         5 - 1000         500.90           Write (MMr.)         5 - 1000         500.90           Write (MMr.)         5 - 1000         500.90           Write (MMr.)         5 - 1000         500.90           Write (MMr.)         5 - 1000         500.90           Write (MMr.)         5 - 1000         500.90           Write (MMr.)         5 - 1000         500.90           Write (MMr.)         5 - 1000         500.90           Write (MMr.)         5 - 1000         500.90           Write (MMr.)         5 - 100000000000000000000000000000000000 | The         Internation         Solution         Solution         Mail         Mail |

*Note: / means that this AIC does not support the creation of RAID10.* 

# 5. Uninstalling a HighPoint NVMe RAID AIC from the HPE ProLiant DL380 Gen10 server

## 5.1 Uninstall hardware

## **5.1.1 Recommended tools**

- a. Screwdriver (system cover requires a screwdriver to open)
- b. Wired ESD wrist strap (to prevent electrostatic accidents)

## 5.1.2 Uninstalling hardware

- a. Use a wired ESD wrist strap that is properly grounded.
- b. Shut down the system.
- c. Disconnect each power cord from the system.
- d. Unlock the locking latch, slide the panel to the rear of the chassis, and remove the panel.

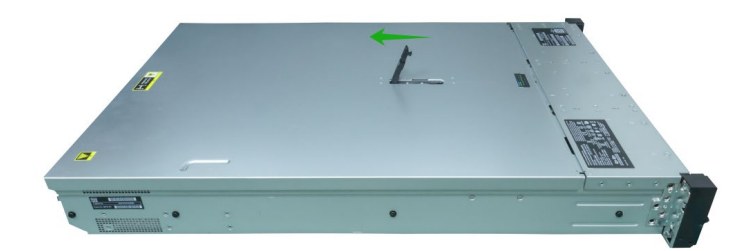

e. Lift the riser module lock upward.

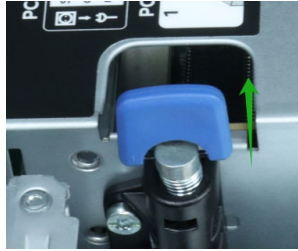

f. Rotate the riser module lock 180 degrees counterclockwise.

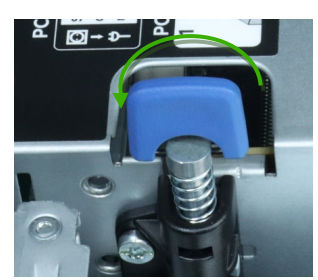

- g. Remove the riser module from the system.
- h. On the side of the riser module, lift up on the riser module lock.

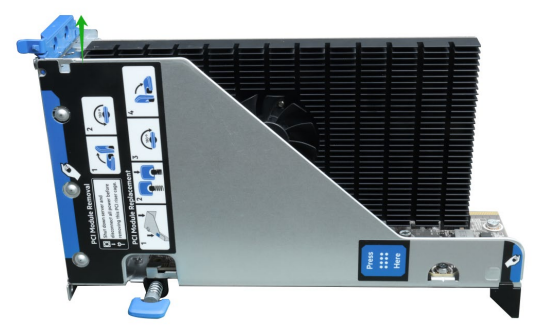

i. Holding the edge of the HighPoint NVMe RAID AIC, lift up to remove the HighPoint NVMe RAID AIC connector from the riser module slot.

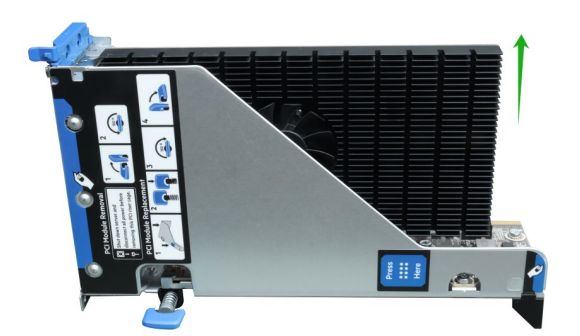

j. Install the riser module PCI blank.

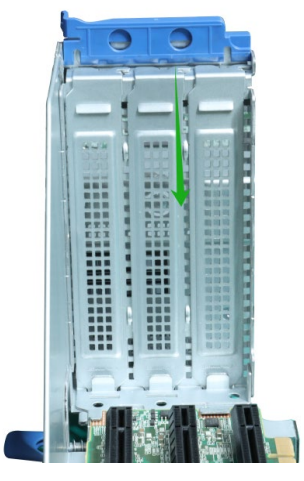

k. Press the riser module latch to secure the PCI blank.

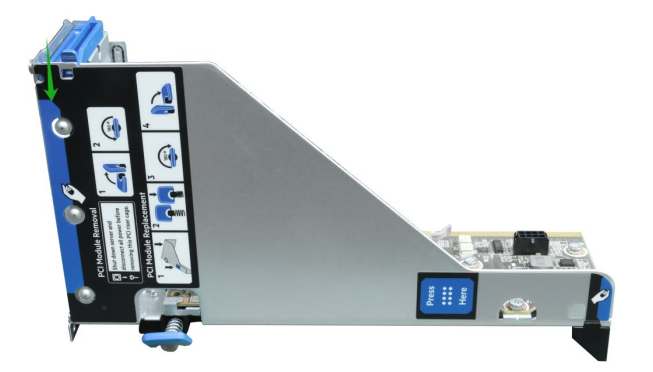

- I. Install the riser module into the system connector.
- m. Rotate the riser module lock 180 degrees clockwise.

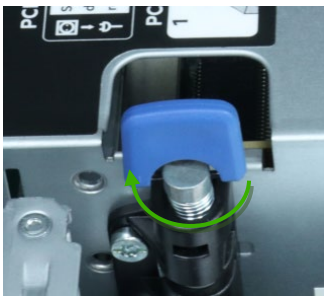

n. Press down on the riser module lock.

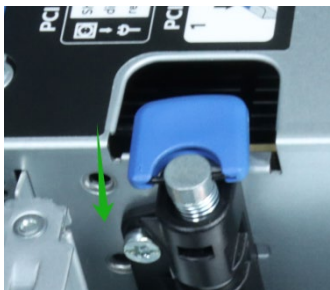

o. Align the panel with the system board and then push down on the system panel latch.

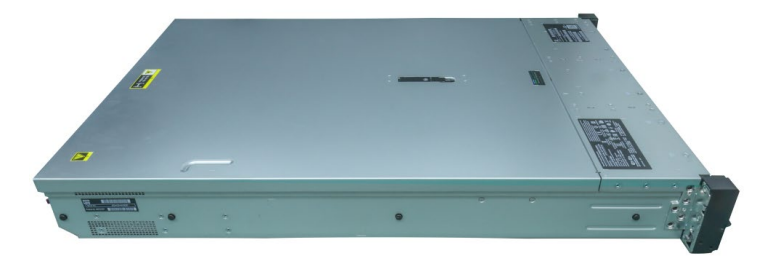

# **5.2 Uninstalling the HighPoint Software**

## 5.2.1 Uninstall the HighPoint NVMe RAID AIC for Windows

#### 5.2.1.1 Uninstall the driver

a. Power down the system and remove the HighPoint NVMe RAID AIC from the system.

#### Notes:

Failing to remove the HighPoint NVMe RAID AIC from the system during the uninstall process may result in data loss.

Whenever the driver is uninstalled, Windows will attempt to install the default NVMe support, which may corrupt the RAID configurations and any data stored on SSDs hosted by the HighPoint NVMe RAID AIC.

- b. Power on the system and boot Windows.
- c. Access **Control Panel** and select **Programs** → **Programs and Features**, and click on the **HighPoint NVMe RAID Controller Driver** entry.
- d. Click Uninstall/Change.

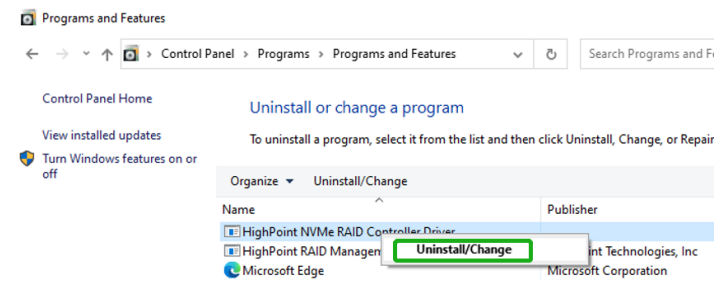

e. After uninstalling the driver, click Finish.

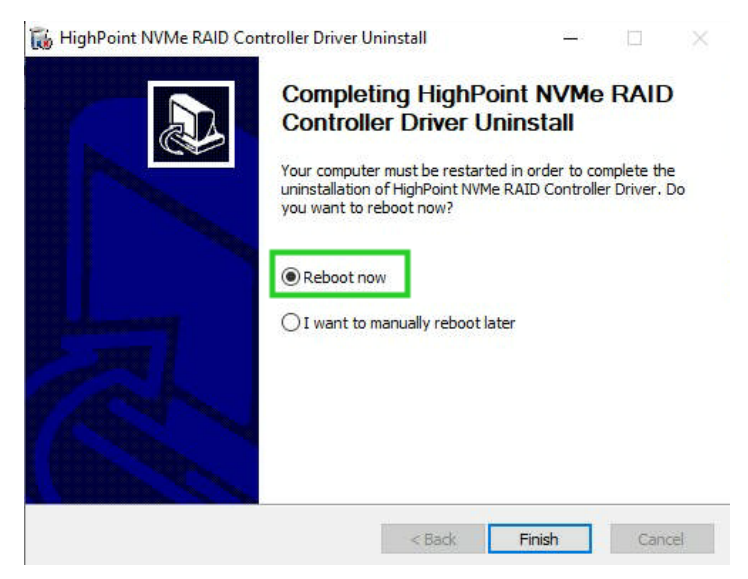

f. Reboot Windows to complete the uninstall procedure.

#### 5.2.1.2 Uninstall the RAID Management Software

- a. Access Control Panel and select Programs -> Programs and Features.
- b. Click on the HighPoint RAID Management entry.
- c. Click Uninstall/Change.

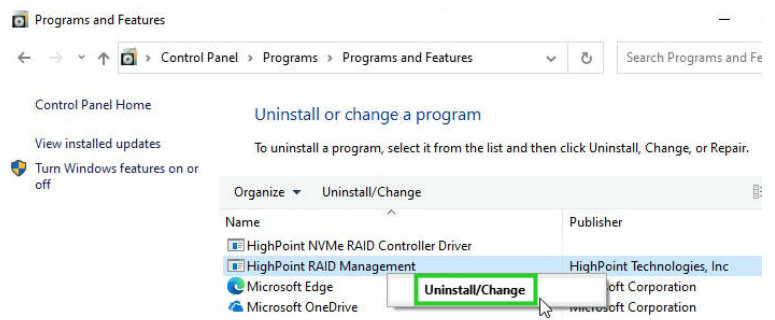

d. After uninstalling the HighPoint RAID Management, click Finish.

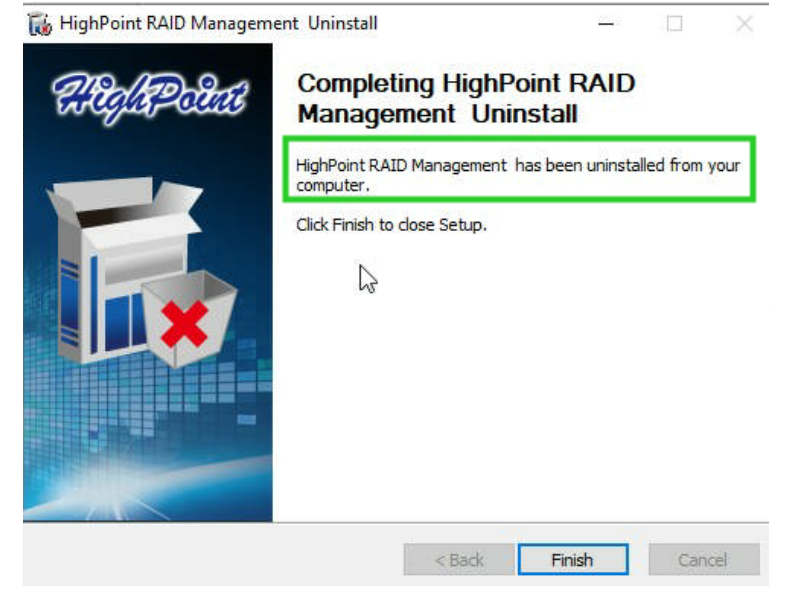

## 5.2.2 Uninstall the HighPoint NVMe RAID AIC for Linux

#### 5.2.2.1 Uninstall Driver

- a. Open the system terminal with root privileges.
- b. Enter the following commands to uninstall the driver: hptuninhptnvme.
- c. Press 'Y' to confirm.

```
[root@localhost Downloads]# hptuninhptnvme
Are you sure to uninstall the driver hptnvme from system? (Y/n): y
Removed symlink /etc/systemd/system/default.target.wants/hptdrv-monitor.service.
Removed symlink /etc/systemd/system/sysinit.target.wants/systemd-hptdrv.service.
All files installed have been deleted from the system.
[root@localhost Downloads]# ]
```

- d. After uninstalling the driver, manually reboot the system.
- e. After the system has rebooted, open the system terminal with root privileges. And enter the following command to check the driver status: Ismod |grep hptnvme

```
Before uninstalling:
[root@localhost test]# lsmod | grep hptnvme
hptnvme 235401 0
```

#### After uninstalling:

```
[root@localhost test]# lsmod | grep hptnvme
[root@localhost test]# []
```

f. If the system does not display information about "hptnvme", the driver has been successfully uninstalled.

#### 5.2.2.2 Uninstall the RAID Management Software

- a. Open the system terminal with root privileges.
- b. Enter the following commands to uninstall the RAID Management. # dpkg -r hptsvr (or rpm -e hptsvr-https) root@testlu-Super-Server:/home/testlu/Desktop# dpkg -r hptsvr (Reading database ... 183888 files and directories currently installed.) Removing hptsvr (3.1.12) ...
- c. Enter the following command to check if the RAID Management has been removed successfully.

#### #hptraidconf

After uninstall:

```
root@testlu-Super-Server:/home/testlu/Desktop# hptraidconf
bash: /usr/bin/hptraidconf: No such file or directory
```